## ≪iOSバージョンにより使用するアプリが異なります≫

□ iOS13.1以下…VODBOX (iPadはVODBOX HD) □ iOS13.2以上…VODBOX+

## ~ ∨ODBOX+ 再生されない場合の確認方法 ~

## WEBサイトの表示設定の変更

iOSバージョンアップに伴いモバイル端末にてSafariを開くと初期設定として 「PC用のWebサイト」表示となっております。

モバイル端末にてオンデマンド映像を視聴するには「モバイル用WEBサイト」を表示する 設定に戻す必要があります。

①「Safari」を開き、URLバー横の「AA」アイコンを選択

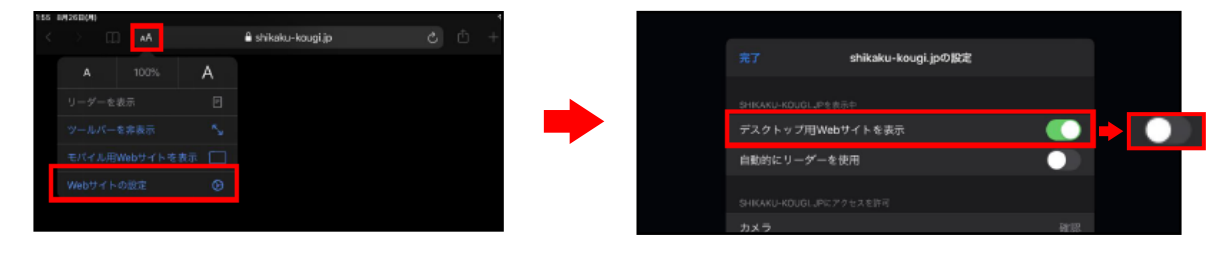

②「WEBサイトの設定」⇒「デスクトップ用WEBサイトを表示」をオフにします

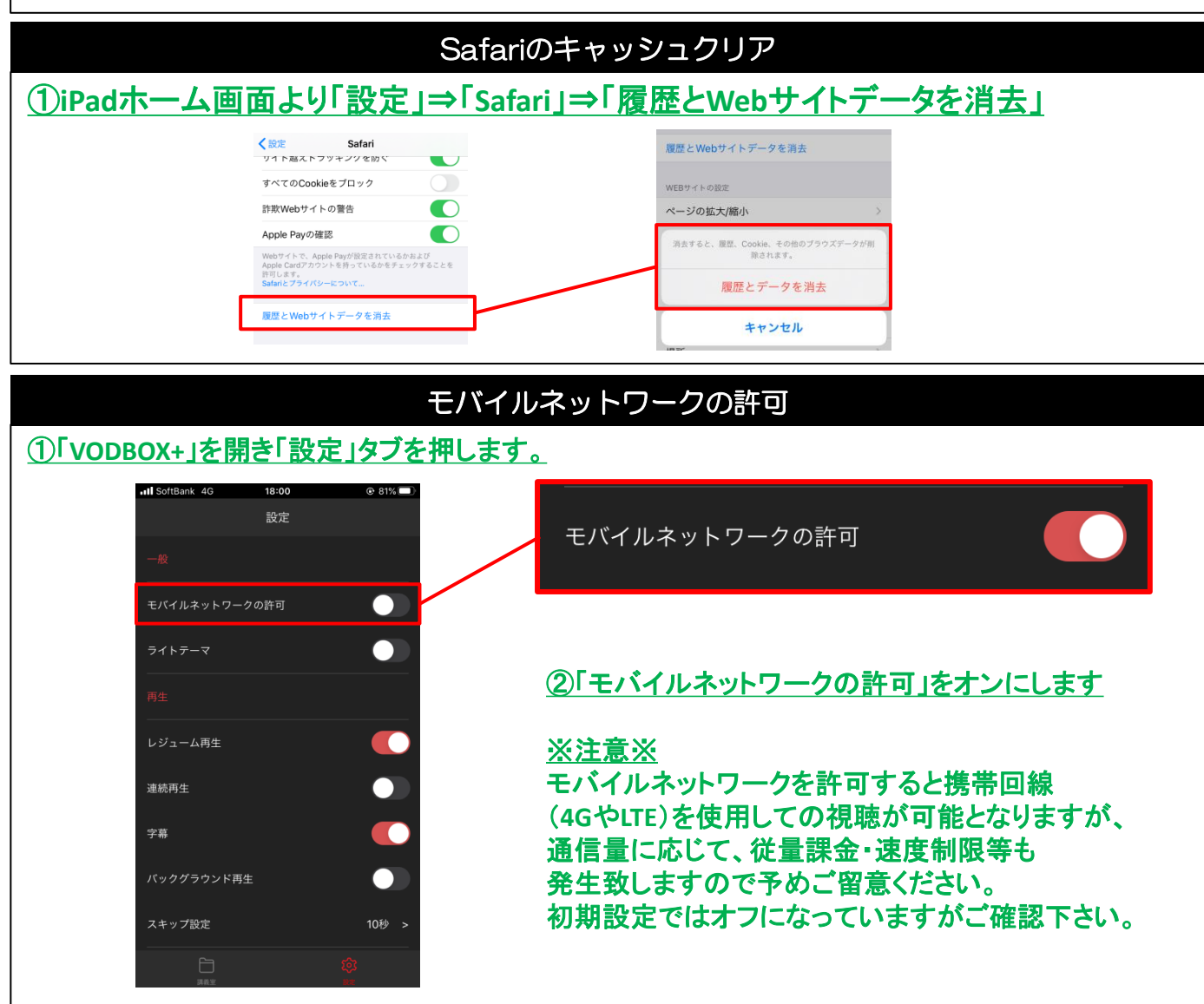